## サイトリニューアル後の パスワード再設定の方法

2022/01/18

手順①:登録済メールアドレスを記入

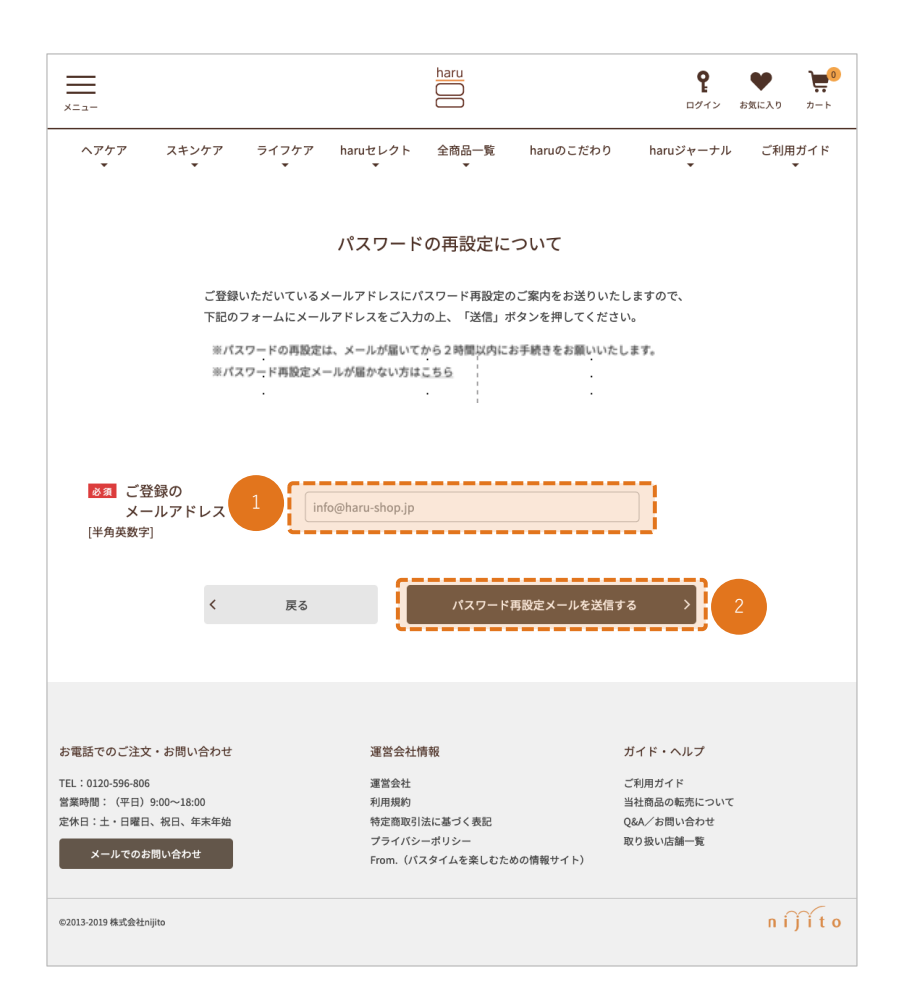

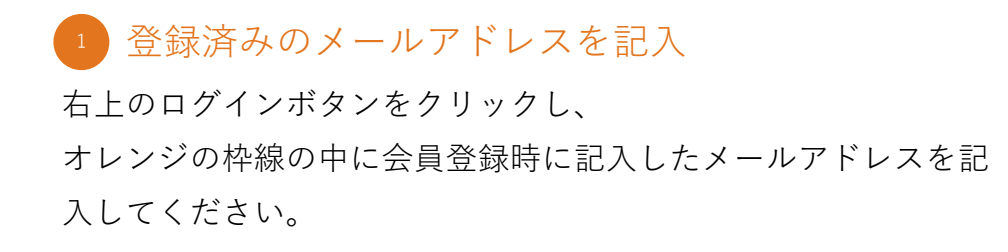

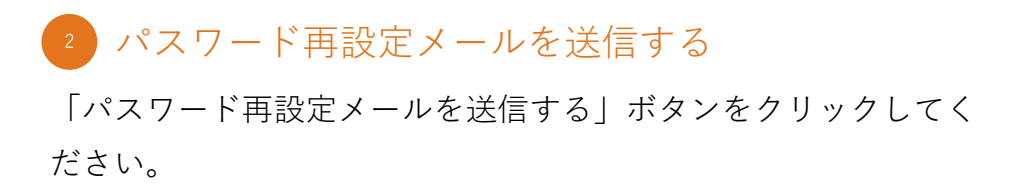

手順②:再設定メールを送信

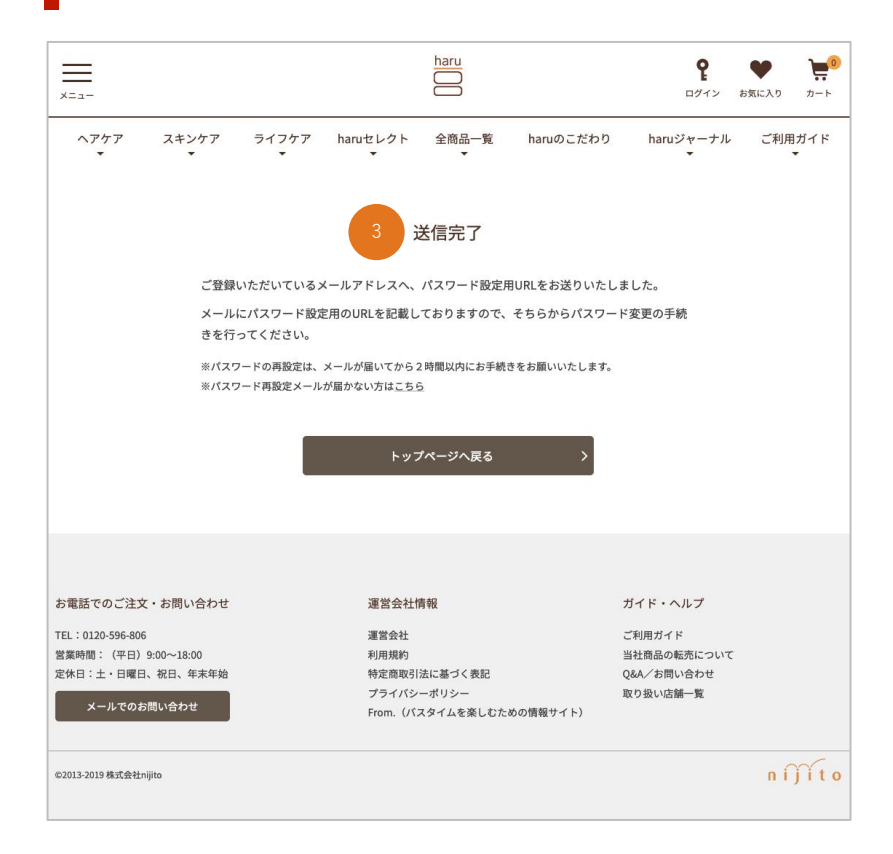

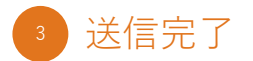

再設定メールがご登録メールアドレスに送信されます。 フォームに記載したメールアドレスに受信がないか確認してください。

## 手順③: パスワード再設定メールのURLをクリック

|    | 差出人 info_haru@haru-shop.jp ち み 壺 も 🛍 🗸                                                                              |   |  |  |  |  |  |  |
|----|----------------------------------------------------------------------------------------------------|---|--|--|--|--|--|--|
|    | 件名【haruオンラインショップ】パスワード再設定方法のご案内                                                                                     |   |  |  |  |  |  |  |
| 宛先 |                                                                                                    |   |  |  |  |  |  |  |
|    | <br>このメールは自動配信しております<br>                                                                                            |   |  |  |  |  |  |  |
|    | いつもharuオンラインショップをご利用いただきありがとうござ<br>います。<br>haruお客様センターでございます。                                                       |   |  |  |  |  |  |  |
|    | パスワードの再設定方法をご案内いたします。<br>下記URLよりパスワード変更のお手続きをお願いいたします。                                                              |   |  |  |  |  |  |  |
|    | https://harushop.site.w2soluti<br>on.com/Form/User/PasswordModifyInput.aspx?akey=hG%<br>2fx5W3cjmiRtFPvZ0iKDw%3d%3d | 4 |  |  |  |  |  |  |
|    | 上記URLは有効時間が【2022年1月7日 17時42分】までとなって<br>おります。<br>有効時間を過ぎますとアクセス出来なくなりますので、お気を付け<br>ください。                             |   |  |  |  |  |  |  |
|    | その他、ご質問やご不明点がございましたらharuお客様センター<br>までお問合せくださいませ。                                                                    |   |  |  |  |  |  |  |

## 4 パスワードの再設定を行う

記載したメールアドレスの受信ボックスを確認していただき、 届いているパスワード再設定メールのURLをクリックしてください。

※パスワードの再設定は、メールが届いてから2時間以内に お手続きをお願いいたします。

手順④:必要事項を記入

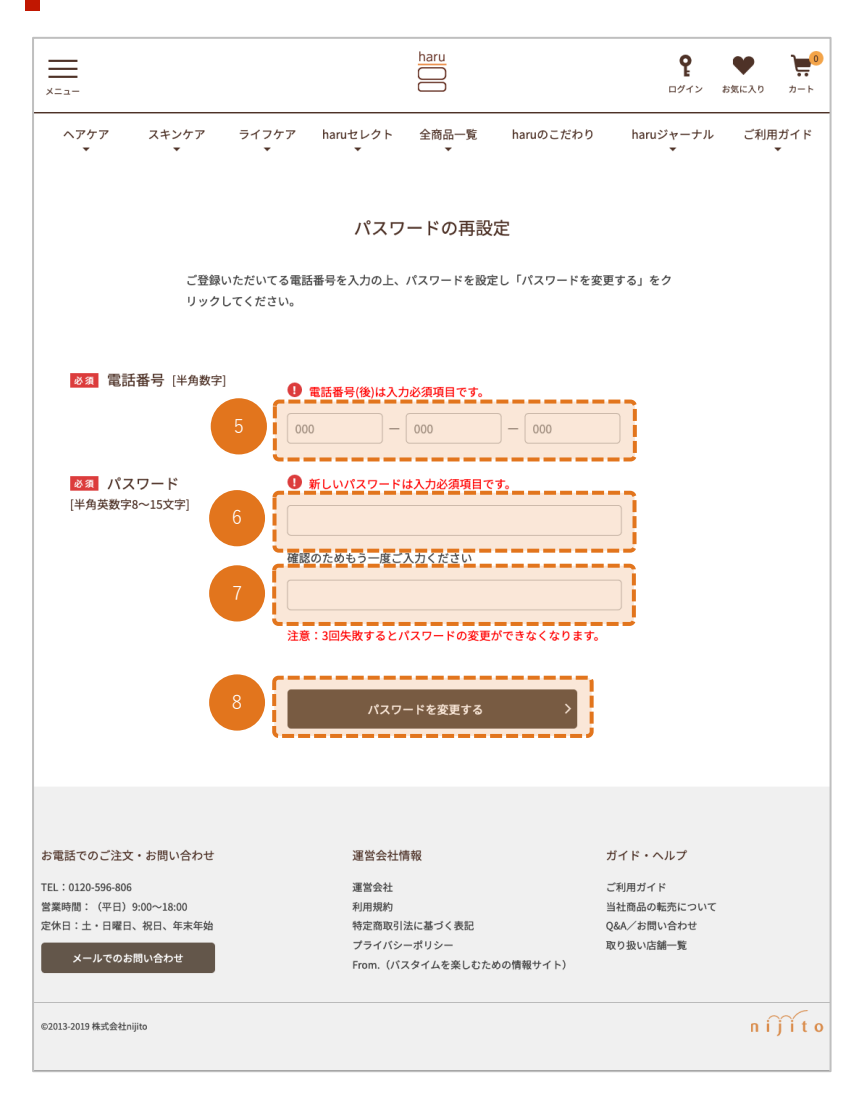

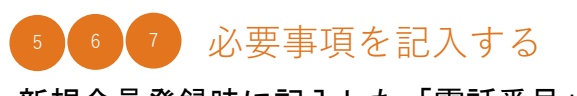

新規会員登録時に記入した「電話番号」を記入してください。 パスワードを新たに記入してください。

## <sup>3</sup> パスワードを変更する

「パスワードを変更する」ボタンをクリックしてください。

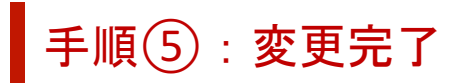

| <br>x=                                                                                         |                                                           |                                          |           | <b>P</b>                                                   |             |  |  |
|------------------------------------------------------------------------------------------------|-----------------------------------------------------------|------------------------------------------|-----------|------------------------------------------------------------|-------------|--|--|
| ヘアケア スキンケア                                                                                     | ライフケア haruセレクト                                            | 全商品一覧<br>▼                               | haruのこだわり | haruジャーナル                                                  | ご利用ガイド<br>マ |  |  |
| 9 パスワード変更完了<br>パスワードの変更が完了しました。<br>今後とも、haruオンラインショップをよろしくお願いいたします。<br>トップページへ戻る >             |                                                           |                                          |           |                                                            |             |  |  |
| お電話でのご注文・お問い合わせ<br>TEL:0120-596-806<br>営業時間:(平日)9:00〜18:00<br>定休日:土・日曜日、祝日、年末年始<br>メールでのお問い合わせ | 運営会社<br>運営会社<br>利用規約<br>校定商职<br>75 <i>-11</i><br>From. () | 上情報<br>引法に基づく表記<br>シーボリシー<br>(スタイムを楽しむた) | めの情報サイト)  | ガイド・ヘルプ<br>ご利用ガイド<br>当社商品の販売について<br>Q&A/お問い合わせ<br>取り扱い店舗一覧 |             |  |  |
| ©2013-2019 株式会社nijito                                                                          |                                                           |                                          |           |                                                            | n í jí t o  |  |  |

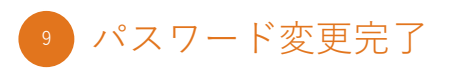

左記画面に遷移しましたら、パスワード変更が完了しております。